## Self-Claiming Direct PRA Category 1 Speaker Credits from the AMA

AMA Direct Credit website: https://edhub.ama-assn.org/pages/applications#direct-credit-info

About Applying for Direct Credit:

- Get Credit for teaching a live activity certified for AMA PRA Category 1 Credit
  - The live activity must be designated for AMA PRA Category 1 Credit<sup>™</sup>, and the accredited CME provider of the activity has not already awarded credit for this presentation.
  - This credit is for preparing and presenting an <u>original presentation</u> and may only be claimed once for a repeated presentation. The amount of redeemable credit is as follows:
    - If activity was on January 1, 2023 or later, it's eligible for up to four (4) AMA
       PRA Category 1 Credits<sup>™</sup> per hour of presentation time.
  - Your application must include a copy of the page(s) used by the provider to announce or describe the activity, with the name of the applicant speaker, the accredited CME provider, AMA Credit Designation Statement, date and location of the activity.
    - Email the OSU CME office at <u>osu.cme@okstate.edu</u> for this documentation

Steps to self-claim PRA Category 1 Speaker Credits:

- Go to: <u>https://edhub.ama-assn.org/pages/applications</u>
- Under Direct Credit
  - Click on Claim Direct Credit
  - You will need to have an established account or create a free account
    - Fees to direct claim credit vary dependent upon if you are a member of the AMA
      - \$30 for members per activity type (not necessarily per # of activities)
      - \$75 for non-members per activity type (not necessarily per # of activities)
  - o Once account is established, add each individual activity separately
    - Add Activities
      - Select an activity type and enter the relevant details
        - Activity 1
        - Select Activity Type
          - Teaching in Live CME
          - Add activity title, date, hours presented, and credits requested
          - o Upload Course Overview and Agenda, provided from CME office
    - Add additional activity, if you have other speaking events to add
  - Complete payment information

Select screenshots are on the next page.

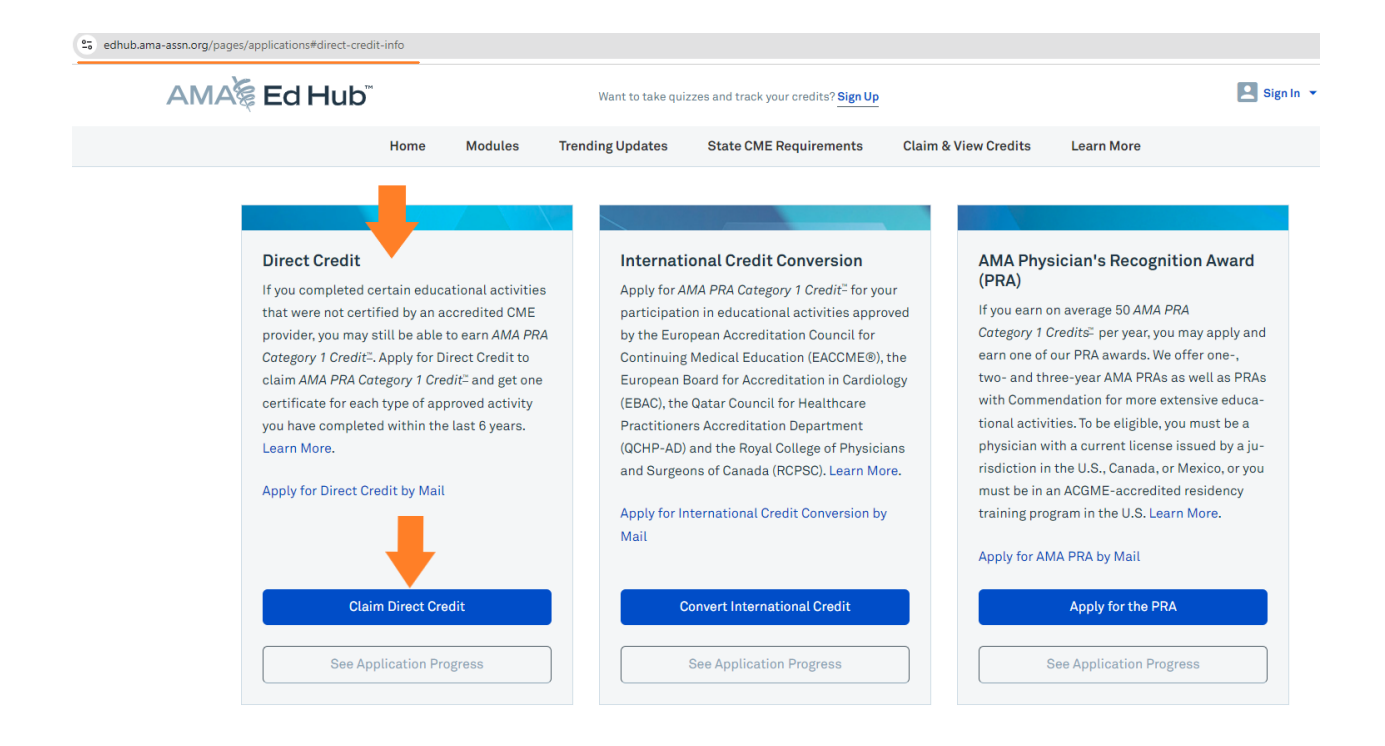

## Activity Type

The state of a set of the st

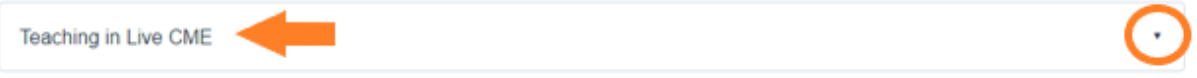

Teaching a live activity may only be redeemed for credit if that activity is designated for AMA PRA Category 1 Credits<sup>™</sup>. This credit is for preparing and presenting an original presentation and may only be claimed once for a repeated presentation. The amount of redeemable credit is as follows:

- If the activity occurred in 2022 or earlier, it's eligible for up to two (2) AMA PRA Category 1 Credits<sup>TM</sup> per hour of presentation time.
   If the activity occurred on January 1, 2023 or later, it's eligible for up to four (4) AMA PRA Category 1 Credits<sup>TM</sup> per hour of presentation time.
- If the activity occurred of Sandary 1, 2023 of tatel, it's engine for up to four (4) AMM PAN cotegory 7 credits " per hour of presentation time.

| Title of Activity*                                                                   |                                                                                           |                                                                                                    |
|--------------------------------------------------------------------------------------|-------------------------------------------------------------------------------------------|----------------------------------------------------------------------------------------------------|
| Infant Mental Health EC                                                              | HO Prenatal Factors                                                                       |                                                                                                    |
| Date*                                                                                | Hours Presented*                                                                          | Credits Requested*                                                                                                    |
| 08/06/2024 ×                                                                         | 1                                                                                         | 4                                                                                                    |
|                                                                                      | Increments of .25                                                                         | Increments of .25<br>Must not exceed 4x the hours presented                                                                                      |
| Proof Document(s)*<br>Attach a copy of the page(s) u<br>accredited CME provider, AMA | Request document<br>sed by the provider to announce o<br>Credit Designation Statement, da | (s) from the CME office<br>or describe the activity, which includes the name of the applicant speaker, the<br>ate, and location of the activity. |
|                                                                                      | Drag and drop or                                                                          | click to select odf ing or ong files                                                                                                    |

Drag and drop or click to select .pdf, .jpg, or .png files
Choose File